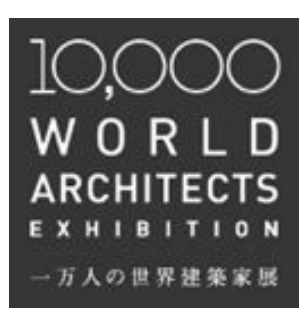

## 10,000 WORLD ARCHITECTS EXHIBITION 一万人の世界建築家展

出展ガイド

## 目次

1. アカウント登録をしよう-----P.3

## 2.

WEB EXHIBITIONに出展しよう------P.6

## 2-option

個人で複数人の登録を行う場合------P.16

## 3.

POSTER EXHIBITIONに登録しよう-----P.17

## 3-option

まとめて出展料を支払う場合------P.22

## 

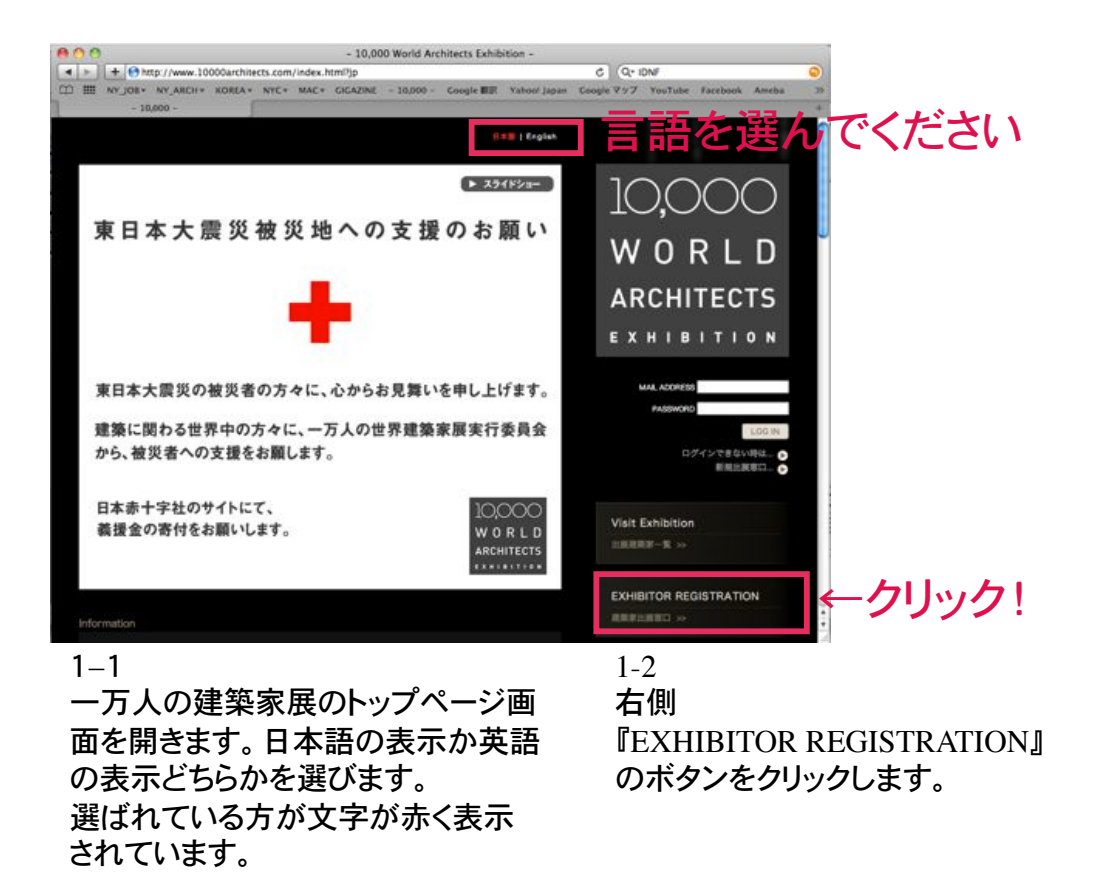

- 10.000 World Archit C Q+ IDNF 777 YouTube EN 10.000 WORLD ARCHITECTS インターネット組合で、24時間、世界やどこからでも出版できます。出版に先立って、出版を登録が必要です。 「PECASTRATION FORM / 単原目を建プローム」」」、実現を登録のなった時間、なったか、なったかなたとして知られます。  $\mathbf{v}$ 1-3 1 - 4登録情報の画面になります。 ※印の項目すべてに入力が済んだら、 ※印の欄は、入力必須項目です。「LEGAL INFORMATION」に同意しますを クリックします。

そうすると、下に「確認画面へ」というボタン が表示されますのでボタンを押して、先に進 みます。

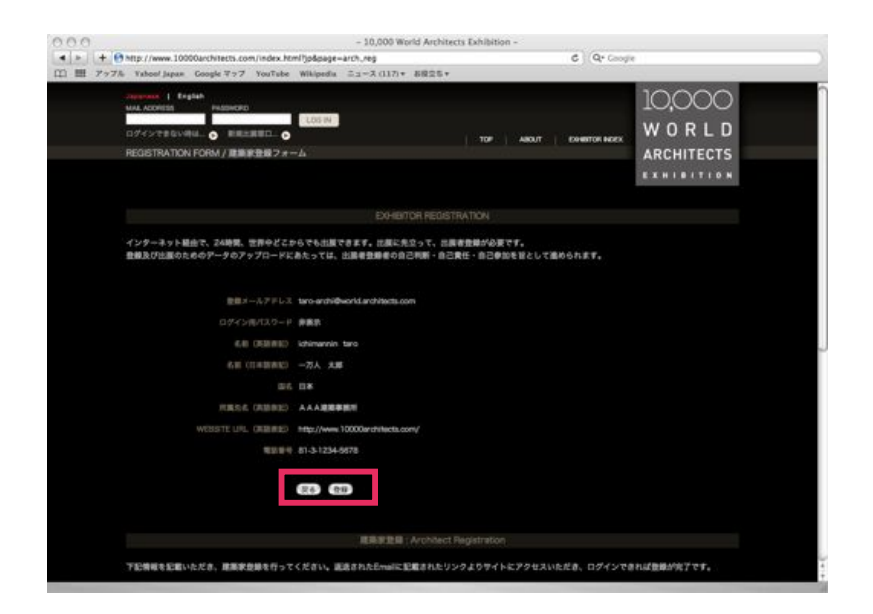

入力に誤りがなければ、"登録"ボタンを押して先に進みます。 間違いがあれば、"戻る"ボタンをクリックして、前の画面から入力 を修正してください。

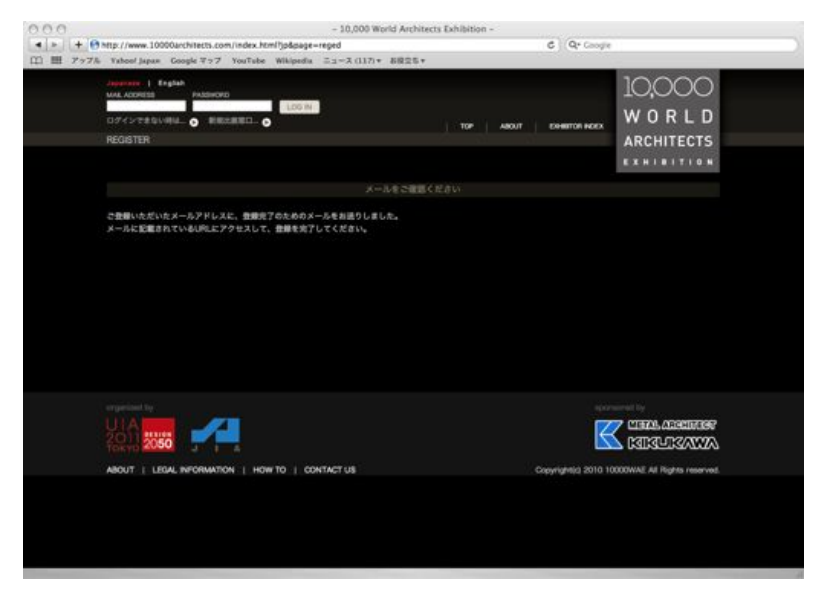

#### 1-6

登録ボタンをクリックすると、この画面に切り替わります。 すぐ登録したメールアドレス宛に確認メールが自動配信されますので、メール をご確認ください。

![](_page_4_Picture_0.jpeg)

※メーラーの設定によっては迷惑メールに混ざってしまう場合がございます。 メールは登録後すぐ送信されるので、もれなく確認してください。

|       | http://www.10000architects.com/index.html/jpdgage=a                             | cted                   | C ) (Q+ Coople          |                                   |  |
|-------|---------------------------------------------------------------------------------|------------------------|-------------------------|-----------------------------------|--|
| m 797 | Antonia Padeono Loon<br>Orivetto Padeono Loon<br>Orivetto Resatted. O<br>WELCOM |                        | насилт   сонантол нисех | 10,000<br>W 0 R L D<br>ARCHITECTS |  |
|       |                                                                                 | (の世界連連軍隊へのご登録系のがとうござい) | £7.                     |                                   |  |
|       | 登録が向了しました。 引き続き加速情報をアップユードくだ<br>MAIL ACORESD<br>PAGDACACO<br>100798-            | 814                    |                         |                                   |  |
|       |                                                                                 |                        | Ē                       | CIERCE ADDRESS                    |  |
|       | ABOUT   LEGAL INFORMATION   HOW TO   CONT                                       | TACT US                | Copyrightijis 2010 10   | 000WAE All Hights reserved.       |  |

1-8

URLをクリックすると、こちらの画面が現れます。 登録したメールアドレスとパスワードを入力し、"LOG IN"ボタンを押して ください。 <u>ここで登録が完了となります。</u>

# 2 WEB EXHIBITIONに出展しよう

### ログインしていない状況

ログイン状況

![](_page_5_Picture_3.jpeg)

#### 2-1

登録したメールアドレス、パスワードを記入し、"LOGIN"をクリックしてください。 ログインすると上記のように画面代わります。 下記EXHIBITOR PAGEをクリックしてください。

![](_page_5_Picture_6.jpeg)

2-2 上記のページに切り替わります。 "WEB EXHIBITION"をクリックしてください。

![](_page_6_Picture_0.jpeg)

2-3 上記のページに切り替わります。 [EDIT]をクリックします。

![](_page_6_Picture_2.jpeg)

2-4 上記の画面に切り替わります。 こちらがWEB EXHIBITION登録ページとなります。

作品写真をまずアップロードします。 上記の大きな四角をクリックします。

![](_page_7_Picture_0.jpeg)

"フォルダを選択"をクリックし任意の画像ファイルを選択してください。 作品写真にかかるコピーライトがフリーの場合は、"アップロード"をクリックします。

![](_page_7_Figure_3.jpeg)

#### 2-6

コピーライトを記入する場合、コピーライト"EDIT"ボタンをクリックします。 "著作権保持"ボタンをクリックします。

![](_page_8_Picture_0.jpeg)

画面に現れる欄にコピーライトを記入してください。 コピーライトにリンクしたいWEBSITEがあれば合わせて記し、 "SUBMIT" ボタンをクリックします。

![](_page_8_Picture_3.jpeg)

2-8 建築家顔写真を登録しましょう。 上記の四角内をクリックします。

![](_page_9_Picture_0.jpeg)

"フォルダを選択"ボタンをクリックし任意のファイルを選択します。 "確定する"ボタンをクリックします。

![](_page_9_Picture_3.jpeg)

2-10

作品情報を記入しましょう。 それぞれの欄の"EDIT"ボタンをクリックしてゆきます。 ※印は入力必須項目になります。

![](_page_10_Picture_0.jpeg)

2-11 作品名称を記入してください。

2-12 設計者を記入します。

※日本語名称を記入した場合、日本語環境のWEBで表示されます。 日本語を記入しなかった場合は、英語のみ表記されます。 記入後"SUBMIT"ボタンをクリックします。

|                 |                                                                                                    |                          | AU//A                                         |
|-----------------|----------------------------------------------------------------------------------------------------|--------------------------|-----------------------------------------------|
| ichimannin taro | 掲載作品の住所をご記入くだ                                                                                                    | が在83<br>さい。              |                                               |
| 一方人 太郎          | 所在地 (3                                                                                                    | R) : (#.#.#              |                                               |
| MARKE           |                                                                                                    |                          | (SUBMIT) (CANCEL)                             |
| A A A 建筑单数用     |                                                                                                    |                          |                                               |
| # 1 T - 1       |                                                                                                    |                          |                                               |
|                 |                                                                                                    |                          |                                               |
|                 |                                                                                                    |                          |                                               |
| ****            |                                                                                                    |                          |                                               |
|                 |                                                                                                    | A446                     | (arr)<br>(27)                                 |
|                 | a national de la constante de la constante de la const                                                                                                    | #25-08<br>//////#2700    |                                               |
|                 | na na cesto<br>a tana<br>a tana<br>a tana                                                                                                    | aase<br>Maasaa           | 1007<br>1007<br>1007<br>1007                  |
|                 |                                                                                                    | REACE<br>Addressed       | ian<br>Ian<br>Ian<br>Ian                      |
|                 | Malakan 200-945<br>14 Malakan<br>16 Mar 14<br>16 Mar<br>16 Mar<br>16 Mar                                                                                                    | REACE<br>Allocation      | ari<br>ari<br>ari<br>ari<br>ari<br>ari<br>ari |
| L               | Martin e Versel<br>a Hara<br>A Brie<br>Mai<br>a Re<br>Mai<br>a Martin<br>Mai<br>a Martin<br>Mai                                                                                                    | atoria<br>Autora         |                                               |
| L               | Martin a state of the set of the set of the | abood<br>Aaceanan<br>foq |                                               |

2-13 所在地を記入します。

2-14 竣工年(西暦)を英数字で記入します。

2-15 作品の用途を選びます。

2-16 出展者が作品とどう関わったかを表記します。

記入又は該当するものを選び、"SUBMIT"ボタンをクリックします。

![](_page_11_Picture_0.jpeg)

表示する作品について更なる特記事項がある場合、 備考欄に全角の場合は70文字、半角英字の場合は140文字以内で 記入してください。 Ex.ローカルアーキテクト、共同事業名など

![](_page_11_Figure_3.jpeg)

2-10 出展に際してのメッセージを記入しましょう。 メッセージ欄の四角内をクリックしてください。

| 0                               | - 10,000 World Architects Exhibi                              | tion -                                                                                                    |   |
|---------------------------------|---------------------------------------------------------------|----------------------------------------------------------------------------------------------------|---|
| + Http://www.10000architect     | .com/index.html?jp&page=mypage⊂=panel_reg#w                   | ork C Q7                                                                                                    |   |
| III Sorter Standy Real -        | the state was a state and the                                 | the new Solaring much likelish and                                                                               | 4 |
| 10,000 World Architects Exhibit |                                                               |                                                                                                    |   |
|                                 |                                                               |                                                                                                    |   |
|                                 |                                                               |                                                                                                    |   |
|                                 |                                                               |                                                                                                    |   |
|                                 |                                                               |                                                                                                    |   |
|                                 | ×7                                                            | セージ                                                                                                    |   |
|                                 | 出版に当たってのメッセージがあれば、「メッセー<br>「メッセージ(日)」を入力すると日本語サイトで<br>記入ください。 | ジ(英),に半角140支字以内でご記入ください。<br>のみ表示されます。文字数は全角70文字以内でご                                                              |   |
|                                 | メッセージ<br>(英) :                                                |                                                                                                    |   |
|                                 |                                                               |                                                                                                    |   |
|                                 |                                                               | 平角換算: 文字                                                                                                    |   |
|                                 | メッセージ                                                         |                                                                                                    |   |
| WEBサイトにアクセスした上で、D)              | (8):                                                          |                                                                                                    |   |
| a Caratania Jakar Maluratania   |                                                               |                                                                                                    |   |
| 1 Part 1941 Put-129             |                                                               | 平舟換算: 文字                                                                                                    |   |
| 9 -C Z + 2220x 2200 (mm)        |                                                               | and the second second second second second second second second second second second second second second second |   |
|                                 |                                                               | (#256)(++>+4)                                                                                                    |   |
|                                 |                                                               |                                                                                                    |   |
| Z 70917F6410-94F                |                                                               |                                                                                                    |   |
|                                 |                                                               |                                                                                                    |   |
|                                 |                                                               |                                                                                                    |   |
|                                 |                                                               |                                                                                                    |   |
|                                 |                                                               |                                                                                                    |   |

出展にあたってのメッセージを全角70文字、半角英字の場合は 140文字以内で記入してください。

このメッセージはPOSTER EXHIBITIONのポスターにも表示される ものになりますので、是非一言メッセージを添えてください。

|                                                                                                    |                                                                                                    |                           |                |                   | 10,000     |
|----------------------------------------------------------------------------------------------------|----------------------------------------------------------------------------------------------------|---------------------------|----------------|-------------------|------------|
|                                                                                                    | 10P A                                                                                                    | IOUT HOW TO               | EXHIBITOR NEEK | ENHIBED MOR       | WURLD      |
| EXHIBITOR PAGE > WEB EXHIBITON                                                                                 |                                                                                                    | NORMATION                 | HER EXHIBITION | POSTER EXHIBITION | ARCHITECTS |
|                                                                                                    |                                                                                                    |                           |                |                   | EXHIBITION |
|                                                                                                    |                                                                                                    |                           |                |                   |            |
|                                                                                                    |                                                                                                    |                           |                |                   |            |
|                                                                                                    | -                                                                                                    |                           |                |                   |            |
| HIE JAN COMMON                                                                                                 | CHICKLOWING, .                                                                                                   |                           | DED CARGES     |                   |            |
|                                                                                                    |                                                                                                    |                           |                |                   |            |
| and a second second second second second second second second second second second second second second second | and the second second second second second second second second second second second second second second second |                           | NOR OTHER      |                   |            |
| この建築家パネルは非公開です… 公開する:                                                                                          | ために必須項目を全                                                                                                    | て入力してください                 | 8              |                   |            |
| この理論家パネルは非公開です… 公開する:<br>この建築家パネルは さんに営場を委託して)                                                                 | ために必須可用を会                                                                                                    | で入力してください<br>2月796        |                |                   |            |
| この建築家パネルは赤公開です… 公開する:<br>この建築家パネルは さんに管理を委託して                                                                  | 202000000000                                                                                                    | で入力してください<br><b>2#796</b> |                |                   |            |
| この建築家パネルは赤公園です… 公開する:<br>この建築家パネルは さんに登場を発行してい                                                                 | います… 豊雄委託(                                                                                                    | マ入力してください<br>2007年6       |                |                   |            |
| この理論家パネルは赤公開です… 公開する。<br>この理論家パネルは さんに常聞を発行してい                                                                 | ために必須項目を全                                                                                                    | マ入力してください<br>2株7する        | Date of more   |                   |            |
| この開発がパネルは多な物です。 公開するの<br>この開発がパネルは さんに登場を美好してい<br>Data of the srobitect                                        | ために必須項目を含います… 管理委託                                                                                               | て入力してくだおい<br>2#776        | Data of the v  |                   |            |
| この建築部パネルは余公園です… 公園する。<br>この建築第パネルは さんに常想を責託してい<br>Data of the architect                                        | ために必須須目を含います… 管理委託(                                                                                              | で入力してくだおい<br>2#776        | Data of the v  |                   |            |

2-20

以上ですべての項目が記載されていることになります。 ※印の項目が記載されていないと、上記の四角内が「公開する為に必須項 目をすべて記入してください」と表示されます。 ※印の項目を再度確認してください。

![](_page_13_Picture_0.jpeg)

必須事項がすべて記入されると、「現在あなたの展示データは非公開で す・・・公開する」とかわります。

こちらをクリックいただくと、出展データがWEBSITEにすぐ反映されます。 これでWEB EXHIBITION出展が完了となります。

![](_page_13_Picture_4.jpeg)

TOPページ及び"EXHIBITOR INDEX"(出展建築家一覧)ページにて問題 なく表示されているかご確認ください。

![](_page_14_Picture_0.jpeg)

#### "EXHIBITOR INDEX"(出展建築家一覧)の次に、 建築家毎の詳細ページにおいても問題なく記載されているかご確認ください。

問題があった場合は、再度"EXHIBITOR PAGE"にアクセスし、 編集したい項目を記入し直してください。

ここでWEB EXHIBITIONの出展は終了になります。

2 - option. 個人で複数名の登録を行う場合

一人で複数名登録等を行えるようになりました。

企業の方や団体で登録されたい方は、是非新システムでの登録を進め てみてください。

<u>管理者様用の一万人展アカウントを取得することをお勧めします。</u> ※アカウント作成方法はP3~を参照

![](_page_15_Picture_4.jpeg)

WEB EXHIBITION内の[ADD ARCHITECT]をクリックします。

| LOB OUT                           |                       |                                                                                    |           |                | III I II Caglish  | 10,00   | O    |  |
|-----------------------------------|-----------------------|------------------------------------------------------------------------------------|-----------|----------------|-------------------|---------|------|--|
|                                   | TOP                   | ABOUT                                                                              | HOW TO    | EXHIBITOR NORX | EXHIBITOR PHOE    | WORI    | - D  |  |
|                                   |                       |                                                                                    |           |                |                   | ARCHITE | CTS  |  |
|                                   |                       |                                                                                    | FORMATION | WEB EXHIBITION | POSTER EXHIBITION |         |      |  |
|                                   |                       |                                                                                    |           |                |                   |         |      |  |
| EXHIBITOR DATA                    | 右のボタンで<br>建築家バネル      | 右のボタンで、WEB EXHIBITIONに履業家パネルを追加できます。<br>意識家パネルの投撃・編集・公開は下記リストの各項目のEDITボタンを押してください。 |           |                |                   |         |      |  |
| 2.2732                            | ARCH1294851321 322256 |                                                                                    |           |                |                   |         | DIT  |  |
|                                   | ARCH1309              | 769876                                                                             |           |                | •••••             |         | рт   |  |
| WEB EXHIBITION                    | ARCH1309              |                                                                                    |           |                |                   |         | DIT  |  |
| WEB EXHIBITION への意味まれる人の生活・       | ARCH1309              | 770016                                                                             |           |                |                   |         | EDIT |  |
| Mar way should care a             |                       |                                                                                    |           |                |                   |         |      |  |
| POSTER EXHIBITION                 | 下記の開業部                | リモネルは他                                                                             | 01-7-06   | 教育を委託されていま     | τ.                |         |      |  |
| POSTER EXHIBITION NO.63.9-EBBH2.0 |                       |                                                                                    |           |                |                   |         |      |  |
| ポタンから行ってください。                     |                       |                                                                                    | -matters  |                |                   |         | DIT  |  |
|                                   |                       |                                                                                    |           |                |                   |         | EDIT |  |
|                                   |                       |                                                                                    |           |                |                   |         |      |  |

[ADD ARCHITECT]をクリックした数、新しく追加できるパネルが上記のように現れます。

各[EDIT]をクリックし、他の建築家の出展データをアップロードするだけです。 ※データのアップロード方法はP7~を参照

# 3 POSTER EXHIBITIONに登録しよう

•POSTER EXHIBITIONに出展すると、UIA2011東京大会が開催される2 011年9月26日から、大会のメイン会場である東京国際フォーラムを始め、 日本国内各所で繰り広げられる"一万人の世界建築展 POSTER EXHIBITION"で展示されます。

•POSTER EXHIBITIONはWEB EXHIBITIONでアップロードされたデー タからポスターを作成します。

•Paypal決済後は作品画像の差し替えやキャンセルはできません。

・出展は、一人一点¥3,000-です

多くの皆様からのご出展をお待ちしております!

![](_page_16_Picture_6.jpeg)

![](_page_17_Picture_0.jpeg)

#### 3-2 上記の画面に切り替わります。 [PREVIEW]をクリックし、ポスター詳細を確認します。

![](_page_17_Figure_2.jpeg)

3-3 印刷されるポスターのプレビューが表示されます。 掲載内容を確認してください。

修正する場合はweb exhibitionに戻り、登録内容を修正してください。

![](_page_18_Picture_0.jpeg)

#### 3-4 POSTER EXHIBITIONのTOPページに戻ります。 出展する建築家にチェックを入れ、[REGISTER]をクリックします。

![](_page_18_Picture_2.jpeg)

#### 3-5 上記のページに切り替わります。

POSTER EXHIBITIONは、一点¥3,000-の出展料が必要です。 記載内容を確認し、[CHECK OUT]をクリックします。

Paypal決済後は作品画像の差し替えやキャンセルはできません。 きちんと内容を確認してから行ってください。

![](_page_19_Picture_0.jpeg)

記載内容に間違いがなければ"今すぐ支払う"をクリックします。

| 0,000 World Architects Exhibition       |                                    |                                                                                                    |
|-----------------------------------------|------------------------------------|----------------------------------------------------------------------------------------------------|
| 次の支払いが実行されました:                          | ご注文ありがとうございます                      |                                                                                                    |
| ¥3,000 JPY                              | · TAT THE RELIGETLY                | EL.R.                                                                                                    |
|                                         | この支払いの受領書番号は、「三」にア                 | and the set of the set of the set |
| 支払先<br>10.000 Windd Anthenia Exhibition | PayPal ± 0                         | 雑誌メールが高られます。この取引は、明細書に<br>れます。                                                                                                    |
| 05033647688                             | 10,000 World Architects Exhibition |                                                                                                    |
|                                         | PayPaiアカウントを使用して次回から               | チェックアウトを簡単に行います。                                                                                                    |
|                                         | PayPalアカウントの作成                     |                                                                                                    |
|                                         | Partelによる迅速かつ安全な支払い                | 小方法の詳細                                                                                                    |
|                                         | メールアドレス                            | shuko0512@gmail.com                                                                                                    |
|                                         | PayPal/てスワードの入力                    | (# X Ŧ U.E)                                                                                                    |
|                                         | パスワードの再入力                          |                                                                                                    |
|                                         | 生年月日<br>開出                         | 7777(W) #WK(F) 68(E)                                                                                                    |
|                                         |                                    | 下のパクンをクリックすることにより、私はParPa<br>の「ユーザー税内」および「プライパシーガリ                                                                                                    |
|                                         |                                    | CRBLET.                                                                                                    |
|                                         |                                    | 米島して、アカウントを作成                                                                                                    |
|                                         |                                    | <u>жыла</u> яна <b>Рау</b> РаГ                                                                                                    |

### これで支払いが終了です。

![](_page_20_Picture_2.jpeg)

以上でPOSTER EXHIBITIONの出展登録が終了です。 ご出展ありがとうございました!

## 3-option. まとめてポスター出展料を支払う場合

ポスター出展料をまとめて支払い出来るようになりました。 企業の方や団体でお支払いされたい方は、是非新システムをご利用ください。 <u>管理者様用の一万人展アカウントを取得することをお勧めします。</u>

※アカウント作成方法はP3~を参照

![](_page_21_Picture_3.jpeg)

出展者はWEB EXHIBITION内の[この建築家パネルの管理を委託する]をクリックします。

![](_page_21_Figure_5.jpeg)

委託する管理者の方が一万人展で登録しているメールアドレスを記入し、 [委託する]をクリックします。

![](_page_21_Figure_7.jpeg)

画面が[この建築家パネルはXXさんに管理を委託しています]に変われば完了です。

![](_page_22_Picture_0.jpeg)

#### 出展者から委託されると、WEB EXHIBITION内で、 委託されている建築家名が上記のように表記されます。

| TOP ABOUT                                                                                                    | HOW TO                                                                      | EXHIBITOR NOES                                                                                          |                                                                                                    | WORLD                                                                                                    |  |
|----------------------------------------------------------------------------------------------------|-----------------------------------------------------------------------------|----------------------------------------------------------------------------------------------------|----------------------------------------------------------------------------------------------------|----------------------------------------------------------------------------------------------------|--|
|                                                                                                    |                                                                             |                                                                                                    |                                                                                                    | ARCHITECTS                                                                                                    |  |
|                                                                                                    | NORMATION                                                                   | WEIL LO BE CH                                                                                           | POSITIVE                                                                                                    |                                                                                                    |  |
|                                                                                                    |                                                                             |                                                                                                    |                                                                                                    |                                                                                                    |  |
| 公開中の連載数パネルをパスター間に出版することができます。出版する前に必ず、出版する建築数パネターの<br>PREVIEWを確認してください。<br>会議の連載数パネルをパスター間に出版することは出来ません。WEB EXHORIONで建築数パネルの公開を光了<br>してください。<br>TSEU 2 トの合調整数パネルのPEVIEWがタンを削すた、ポスターのブレビューを確認することができます。 |                                                                             |                                                                                                    |                                                                                                    |                                                                                                    |  |
| 下記リストの各理業家/                                                                                                    | (#JLOPREVIE)                                                                | Wボタンを押すと、ポ                                                                                              | スターのプレビューを                                                                                                    | 教務することができます。                                                                                                    |  |
| 下記リストの各理業家/                                                                                                    | (A.LOPREVIE)                                                                | Wボタンを用すと、ポ<br>「「」」。                                                                                     | スターのプレビューモ                                                                                                    | REF&ZZENTERF.<br>PREVEW                                                                                                    |  |
| TEUXHOADA                                                                                                    | (A.J.OPREVE)<br>会集中                                                         | ₩\$9> <b>€#</b> \$2, \$                                                                                 | スターのプレビューを                                                                                                    | REFECENCESS.                                                                                                    |  |
| 下記リストの各連重家                                                                                                    | (ネルのPREVIE) 公開中 日 未公開 第 公開                                                  | ₩#9> <b>€</b> ₩\$2. #                                                                                   | スターのプレビューモ                                                                                                    | REFACENCESS.                                                                                                    |  |
|                                                                                                    | (ネルのPREVIE) 会員中 日 未公開 第 未公開 第 未公開 第 未公開                                     | N#92 <b>E#</b> \$E.#                                                                                    | スターのプレビューを                                                                                                    | REFSZEMTERF.<br>PREMEW<br>PREMEW<br>PREMEW<br>PREMEW<br>PREMEW                                                                                                    |  |
| TEUXHORMER                                                                                                    | <ul> <li>(ネルのPREVIE)</li> <li> <ul> <li></li></ul></li></ul>                | Wボタンを押すと、ボ<br>インシント・<br>レッシュング                                                                          | スターのプレビューを                                                                                                    | REFECTIVERS                                                                                                    |  |
|                                                                                                    | TOP ABOUT<br>2019<br>の部中の通販業リてネルタ<br>PREVEWを補加してく<br>未公開の連集業リてネル<br>してください。 | 10年 ABOUT HOW 10<br>メタクロルスカント<br>公開中の連集業パネルをポスター単に出<br>PREVEWを種類してください。<br>本公開の運動になんをポスター構に出<br>してください。 | 10 ABOJT HOW TO EVINETON HEOR<br>メロクロルスTON HEIR EXHIBIT<br>APOPRALTON HEIR EXHIBIT<br>POSTER EXHIBIT<br>公開中の確範範定でもたらがスター面に出版することは出来ませ<br>してください。 | TOP         ABOUT         HOW TO         ENHERTON HODEX         EDHERTON HODEX         EDHERTON HODEX           20         MOREAUTON         MEE ENHERTON         POSITION EDHERTON         POSITION EDHERTON           20         POSITION EDHERTON         POSITION EDHERTON         POSITION EDHERTON           20         POSITION EDHERTON         POSITION EDHERTON         POSITION EDHERTON           20         POSITION EDHERTON         POSITION EDHERTON         POSITION EDHERTON           20         POSITION EDHERTON         POSITION EDHERTON         POSITION EDHERTON           20         POSITION EDHERTON         POSITION EDHERTON         POSITION EDHERTON           20         POSITION EDHERTON         POSITION EDHERTON         POSITION EDHERTON           20         POSITION EDHERTON         POSITION EDHERTON         POSITION EDHERTON           20         POSITION EDHERTON         POSITION EDHERTON         POSITION EDHERTON           20         POSITION EDHERTON         POSITION EDHERTON         POSITION EDHERTON           20         POSITION EDHERTON         POSITION EDHERTON         POSITION EDHERTON           20         POSITION EDHERTON         POSITION EDHERTON         POSITION EDHERTON           20         POSITION EDHERTON         POSITION EDHERTON <t< td=""></t<> |  |

POSTER EXHIBITIONページに移ります。 ※POSTER EXHIBITIONに出展するためには、WEB EXHIBITIONで公開され ている必要があります。

|                                                                                                    |                                              |                                                                                                    |                                       |                   | WORLD                              |
|----------------------------------------------------------------------------------------------------|----------------------------------------------|----------------------------------------------------------------------------------------------------|---------------------------------------|-------------------|------------------------------------|
|                                                                                                    | TOP ABOUT                                    | HOW TO                                                                                                    | ENHERTON NOEX                         | ENHIBITION FAGE   | IT O IT E D                        |
|                                                                                                    |                                              | NFORMATION                                                                                                    | WEB EXHIBITION                        | POSTER EXHIBITION | ARCHITECTS                         |
|                                                                                                    |                                              |                                                                                                    |                                       |                   | EXHIBITION                         |
|                                                                                                    |                                              |                                                                                                    |                                       |                   |                                    |
| Michine :                                                                                                    | 公開中の建築家パネルを<br>PREVIEWを確認してくり<br>また見の建築家パネルを | ポスター展に出)<br>ださい。<br>ポスター展に出)                                                                                                    | 展することができます<br>展することは出来ませ              | · BRTSBEST        | 出展する建築家ポスターの<br>NTERERICALのONEのつ   |
|                                                                                                    | してください。<br>下記リストの各建築家バ                       | ネルのPREVIEV                                                                                                    | Vボタンを押すと、ポ                            | スターのプレビューを)       | 観察することができます。                       |
| WEB EXHIBITION                                                                                                    | ************************************         | *Acopreviev<br>© ⊕#≠                                                                                                    | Vボタンを押すと、ボ<br>- 1月5 <b>5</b> 4-5      | スターのプレビューを!       | 構築することができます。<br>PREview            |
| WEB DOHERTON<br>WEB DOHERTON<br>WEB DOHERTON - ADERBIE: THAT A DEBI                                                                                                    | してください。<br>下記リストの各種簡単パ                       | 本人のPREVIEV<br>◎ 公開中<br>■ 未公開                                                                                                    | Vボタンを許すと、ボ<br>7月5日んご                  | スターのプレビューを)       | 簡整することができます。<br>PREVIEW<br>MICHICK |
| WEB DONETION<br>MEB DONETION への世界的にすみの世界・<br>世界はこのパタンから行ってくどさい。                                                                                                    | してください。<br>下Eリストの各種類率パ                       | 本人のPREVIEV<br>② 公開中<br>圖 未公開<br>圖 未公開                                                                                                    | Vボタンを押すと、ボ<br>-/1954/C                | スターのプレビューを)       | REFECTORS,<br>PREVEW               |
| WITE DOVERTION<br>WITE DOVERTION<br>A DOVERTION A DEER CALAGORE<br>BELIAZ DOVERTION<br>POSTER EXPLANTION                                                                                                    | TEVALOSEERT                                  | **************************************                                                                                                    | Vボタンを押すと、ボ<br>ック月94/ご                 | スターのプレビューを)       | RETECTIVE AT.                      |
| WEB DONBITION     WEB DONBITION     WEB DONBITION     小田田田(たねの登録     田田上2のポタンタの行ってください。     POSTER EXHIBITION     へのポスター出出上2の                                                                                      | TEUX HOREEU                                  | 本小のPREVIEW<br>こ 公然中<br>日 未公開<br>日 未公開<br>日 未公開<br>日 未公開<br>日 永公開<br>日 永公開<br>日 永公開<br>日 次回開<br>日<br>日 公開中                                                                                                    | 1892を用すた、M<br>1月1465<br>*             | スターのプレビューを)       | WEF&CCMTCDEF.                      |
| WEB DONBITION<br>WEB DONBITION<br>MEB DONBITION A-DEBERGICTA-00100<br>MEBLIC ONF2-2-047-7 C 22 dV.<br>POSTER EXHIBITION<br>POSTER EXHIBITION<br>POSTER EXHIBITION A-DEFLICATION<br>POSTER EXHIBITION A-DEFLICATION | TEUX-DARBER                                  | 本人のPREVIEW<br>G 公開中<br>日 未公開<br>日 未公開<br>日 未公開<br>日 未公開<br>日 未公開<br>日 未公開<br>日 永公開<br>日 永公開<br>日 永公開<br>日 永公開<br>日 永公開<br>日 永公開<br>日 永公開<br>日 永公開<br>日 永公開<br>日 永公開<br>日<br>日 公開中<br>日<br>日 次公開<br>日<br>日 次公開<br>日<br>日<br>日<br>日<br>日<br>日<br>日<br>日<br>日<br>日<br>日<br>日<br>日 | Vボタンを押すと、ボ<br>- 7月1445<br>* このらっこ<br> | スターのプレビューを)       | HEAST STREAM                       |

出展料を支払う建築家にチェックを入れ、[REGISTER]をクリックします。

|                                                   | TOP ABOUT HOW TO                            |                                               | EXHIBITOR HORX EXHIBITOR PAGE       |                                                       | WORLD                                                    |                                                 |
|---------------------------------------------------|---------------------------------------------|-----------------------------------------------|-------------------------------------|-------------------------------------------------------|----------------------------------------------------------|-------------------------------------------------|
| EXHIBITOR PAGE > EXHIBIT to POS                   | TER EXHIBITION                              | 140                                           | RMATION                             | WEB EXHIBITION                                        | POSTER EXHIBITION                                        | ARCHITECTS                                      |
|                                                   |                                             |                                               |                                     |                                                       |                                                          |                                                 |
|                                                   | 建築家パネルル<br>移動先の Payl<br>PayPalのアカ<br>アウトページ | カリストを確認<br>Pal チェックア<br>ウントが開く1<br>で、「ParyPal | Iの上、リス<br>ワトページ<br>ても、クレジ<br>アカウント4 | ト下の CHECKDUT<br>にて、出展料をお支i<br>マトカードやデビット<br>お持ちでない場合」 | のボタンを押してくだ;<br>いいくいただくとボスタ<br>、カードでお支払いいた<br>という項目をご覧くだ? | さい。<br>一展への出展が充了します。<br>だけます。 PayPal チェック<br>い。 |
| WEB EXHIBITION                                    |                                             |                                               | 197. M                              |                                                       |                                                          |                                                 |
| WEB EXHIBITION への建築家パネルの登録・<br>編集はこのボタンから行ってください。 | POSTER EXI                                  |                                               | 14 : 6,0002                         | 5 (862.8)                                             |                                                          |                                                 |
| POSTER EXHIBITION                                 | 末のポタンを                                      | 申してください                                       | · PayPal 3                          | チェックアウトページ                                            | に移動します。                                                  | CHECKOUT                                        |

記載内容(出展建築家名、合計金額など)を確認し、 [CHECK OUT]をクリックします。

| 00 World Archit                              | ects Exhibition | 0<br>                                           |                      | 22 FUE (Japanese) - |
|----------------------------------------------|-----------------|-------------------------------------------------|----------------------|---------------------|
| 合計: ¥6,000 JPY                               |                 | 支払い方法を選択する<br>PayPaitが10,000 World Architects E | anibiton様へのお支払いを安全にJ | 山産します。              |
| 0,000 World Architects 8<br>文の概要             | xhibitionからの注   | PayPatアカウントをご使用になるか<br>えます。                     | r、アカウントをお持ちでない場合     | はPayParゲストとして支払     |
| 291                                          | 20              | PayPal アカウントをお持ち                                | ですか?                 | PayPal A            |
| POSTER EXHIBITION<br>MULTINE V0.000<br>BUE 1 | ¥6,000          | - PayPal アカウントをお持ち                              | でない場合                |                     |
| 赛岛合計                                         | ¥6,000          | PayPadゲストとしてデビット/ク                              | レジットカードで支払う          |                     |
|                                              | 作計 ₩6,000 JPY   | п                                               | 5*                   | 1                   |
|                                              |                 | クレジットカード番号                                      |                      |                     |
|                                              |                 | 支払いタイプ                                          | VISA S               | 530                 |
|                                              |                 | 有幼期间                                            | nm(R) 335(83)        |                     |
|                                              |                 | カード確認コード                                        |                      |                     |

上記のようなPaypalページに移ります。 金額を確認し、必要事項を記入して支払いを済ませてください。